# 4 Środowisko Dev-C++

### Creative Commons Jacek Tarasiuk

# 4.1 *Czym jest Dev-C++* ?

Dev-C++ jest kompletnym środowiskiem programistycznym rozwijanym w ramach projektu Bloodshed Software<sup>1</sup>. Środowisko to wykorzystuje kompilator GNU GCC. Całość jest oczywiście dostępna za darmo na licencji GPL. Pakiet instalacyjny można pobrać ze strony: http://www.bloodshed.net/devcpp.html.

Od pewnego czasu istnieje również wersja wxDev-C++ rozwijana przez niezależny zespół programistów. Zgodnie z nazwą, wersja ta ma wspomagać programowanie z wykorzystaniem biblioteki wxWidgets.

## 4.2 Pierwsze kroki w Dev-C++.

Poniższy opis to przysłowiowe ABC użytkowania Dev-C++. Środowisko to nie jest jednak zbyt skomplikowane. Wydaje mi się, że godzina eksperymentowania wystarczy by poznać jego najważniejsze możliwości.

<sup>1</sup> Bloodshed Software to nie nazwa firmy programistycznej, a jedynie grupki osób skupionej wokół Colina Laplacea w celu rozwijania darmowego oprogramowania.

#### 4.2.1 Tworzenie nowego projektu.

Po wybraniu z menu: Plik/Nowy/Projekt pojawi się okno:

| lowy proj                         | ekt                    |                |                |                              |              |
|-----------------------------------|------------------------|----------------|----------------|------------------------------|--------------|
| Basic Introd                      | luction   MultiM       | edia           |                |                              |              |
|                                   |                        | 4.00           | and the second |                              |              |
| Windows<br>Application            | Console<br>Application | Static Library | DLL            | Empty Project                |              |
| Opis:                             |                        |                |                |                              |              |
|                                   |                        |                |                |                              |              |
| <ul> <li>Opcje projekt</li> </ul> | :u:                    |                |                |                              | 0.0.1.1.0    |
| Projekt1                          |                        |                |                | →Projekt C<br>Domyślny język | Projekt C++  |
|                                   |                        |                | 🗸 Ok           | 🗙 Anul                       | uj 🧳 🠬 Pomoc |

w którym możemy wybrać rodzaj projektu. W zależności od dokonanego wyboru środowisko Dev-C++ przygotuje podstawowe pliki niezbędne w danym projekcie wraz z ich niezbędną zawartością. Następnie podajemy nazwę projektu, która będzie jednocześnie nazwą programu wykonywalnego. Po kliknięciu OK zostaniemy poproszeni o wskazanie ścieżki do zapisu projektu.

#### 4.2.2 Kompilacja i uruchamianie.

Standardową zawartość projektu powinno się już dać skompilować i uruchomić wybierając z menu Uruchom/Kompiluj a następnie Uruchom/Uruchom.

#### 4.2.3 Dodawanie plików do projektu.

Jeśli chcemy dodać nowe pliki do projektu możemy to zrobić na dwa sposoby.

- Wybieramy z menu Plik/Nowy/Plik źródłowy.
- Klikamy prawym klawiszem myszy na nazwie projektu w zakładce Projekty:

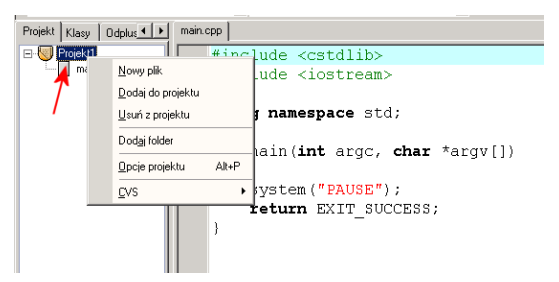

Jeśli chcemy stworzyć nowy plik wybieramy opcję Nowy plik, jeśli chcemy

dodać już plik istniejący na dysku wybieramy opcję Dodaj do projektu. W tym samym menu możemy również usuwać pliki z projektu.

#### 4.2.4 Debagowanie programu.

Jeśli chcemy skorzystać z debugera wybieramy z menu Projekt/Opcje projektu, a następnie klikamy zakładkę Kompilator. W polu po lewej wybieramy opcję Kosolidator, a następnie po prawej zmieniamy ustawienia zgodnie z poniższym obrazkiem:

| UWAGA: Te ustawi                                                                                      | nia będą miały wpływ na działanie kompilatora tylko w<br>compiler                                                                                                    | tym projekcie                |
|----------------------------------------------------------------------------------------------------|----------------------------------------------------------------------------------------------------|------------------------------|
| Kompilator C<br>Konsolidator C++<br>Konsolidator<br>Polymalizacja<br>Profilowanie ko<br>Wytwarzanie k | Konsoliduj program jako Obiektowy C<br>Generuj informacje dla odpluskwiacza<br>Pomiń standardowe pliki lub biblioteki startowe<br>Nie twórz okna konsoli<br>Obierz plik wykorywalny | No<br>ires<br>No<br>No<br>No |

Należy jednak uczciwie przyznać, że debuger w Dev-C++ działa dość chimerycznie i czasami nieprzewidywalnie.

#### 4.2.5 Dołączanie dodatkowych bibliotek.

Jeżeli do projektu mają być dołączone jakieś dodatkowe biblioteki (np. WinBGIm) to wówczas w tym samym oknie w zakładce Parametry wpisujemy nazwy odpowiednich bibliotek:

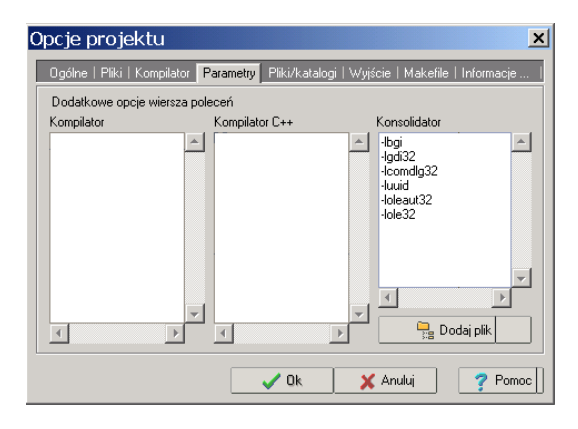

Wprowadzenie do grafiki komputerowej v.2006 Pierwsze kroki w Dev-C++.

Niniejszy tekst jest fragmentem skryptu do wykładu: Praktyczne wprowadzenie do grafiki komputerowej Skrypt ten w całości podlega licencji Creative Commons. Szczegółowy opis licencji znajduje się w przedmowie, dostępnej wraz z najnowszą wersją skryptu na stronie: http://novell.ftj.agh.edu.pl/~tarasiuk/dydaktyka/gfk/gfk.html